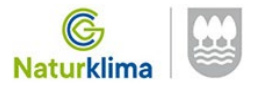

# **REGISTRO DE SOLICITUDES**

### https://egoitza.gipuzkoa.eus

## A TRAVÉS DEL "REGISTRO ELECTRÓNICO"

| Sede electrónica x +                                                                                                    |                                                                                                    |                                      |                                                                                                    |        |      | -                 | o ×                     |
|----------------------------------------------------------------------------------------------------|----------------------------------------------------------------------------------------------------|--------------------------------------|----------------------------------------------------------------------------------------------------|--------|------|-------------------|-------------------------|
| ← → C ⋒                                                                                                    |                                                                                                    |                                      |                                                                                                    | ۲<br>۱ | ē £≡ | Ē                 | •••                     |
| ACERCA DE LA SEDE 🗸 🔺                                                                                                    | ITENCIÓN CIUDADANA – TRÁMITES – EMPLEC                                                                                 | ) PÚBLICO CONTRATACIÓN - I           | NORMATIVA – BOG – NOTICIAS                                                                                                    |        |      |                   |                         |
| Catál<br>trámit                                                                                                    | ogo de<br>es y                                                                                                    | Atención<br>ciudadana                | Información general<br>📞 943 112 111<br>Hacienda Foral<br>📞 943 113 000                                                                                  |        |      |                   |                         |
| <b>Servic</b><br>La sede electrónica<br>Gipuzkoa pone a su<br>los trámites y servicia<br>acceder a su tramite<br>24 horas del día, tod<br>Información práctica acer<br>solicitan, qué documenta<br>regula y acceso, en su c | <section-header><section-header><text><text><text><text></text></text></text></text></section-header></section-header> |                                      | DESTACADOS<br>• Servicios de verificación<br>• Facturación y Punto General<br>de Entrada de Facturas<br>electrónicas<br>• Mi pago online<br>• Zergabidea |        |      |                   |                         |
| CARTAS DE SERVICIOS<br>Carta de Servici<br>Participación Ci<br>24.03.2022                                                                                                    |                                                                                                    |                                      | TABLÓN DE ANUNCIOS                                                                                                    |        |      |                   |                         |
| Udalekuak 2022<br>17.03.2022<br>Premio de ideas innova<br>en fiscalidad para los c                                                                                                    | Campaña de renta y<br>patrimonio 2021: información<br>fiscal de renta<br>16.03.20222<br>doras<br>olegios               | REGISTRO<br>ELECTRÓNICO<br>PERFIL DE | NOTIFICACIONES<br>ELECTRÓNICAS<br>EMPLEO PÚBLICO                                                                                                    |        |      |                   |                         |
| gulpuzcoanos 2022                                                                                                    | Carta de servicios de la                                                                                               | CONTRATANTE                          | )22_Pasos p                                                                                                    |        | ~ 탄  | ] <b>(</b> )) EUS | s 11:06<br>S 2022/03/25 |

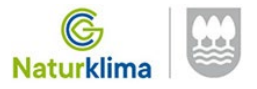

## Con el Certificado Digital de la empresa/representante/DNI electrónico.....

| 💼 🛛 🐷 Sede electrónica 🛛 🗙 😇 Tramiteak Onlin                              | ne x +                                                                                                    |                                                                                                    |                                                                                                    | - 0 >                        |
|---------------------------------------------------------------------------|----------------------------------------------------------------------------------------------------|----------------------------------------------------------------------------------------------------|----------------------------------------------------------------------------------------------------|------------------------------|
| $\leftarrow$ $\rightarrow$ $f C$ $ightarrow$ https://egoitza.gipuzkoa.eus | /WAS/CORP/WATTramiteakWEB/inicio.do?idioma=C&app=                                                                                                    | 00001                                                                                                    |                                                                                                    | ta ta 🌒                      |
| RELECTRÓNICA                                                              | <b>TRÁMITES ONLINE</b><br>Diputación Foru Aldundia<br>Diputación Foru Aldundia<br>GipuZko <b>ataria</b>                                                                                                    |                                                                                                    | 25/03/2022 11:07:12   Asistencia on-line                                                                                                    | eu   <u>es</u>               |
|                                                                           | CLAVE OPERATIVA Clave de autenticación:  Pidentificación:  Clave de autenticación:  Clave de autenticación:  Clave de au | in a 2022.<br>expresentantes con autorización.<br>con su trámites que exigen acreditar la identidad del/ de la usuario/a.<br>CERTIFICADO, BAKQ YBAK<br>(CERTIFICADO, BAKQ YBAK<br>(CERTIFICADO, BAKQ YBAK)<br>(CONCOLOR)<br>(CONCOLOR)<br>(CON | Servicios y trámites<br>INIDENTIFICACIÓN         Puede acceder a determinados servicios<br>electrónicos que no requieren su identificación         DENER         VECEDER         VECEDER         VECESITA ayuda?         Bak         BakQ         Profesionales en la nube         Lidzki Desktop         Profesionales al identificarse? |                              |
| javascriptloginCertificado('G');                                          | ONLINE AURREZPE 🤌 📻 🌀 🤌 📻                                                                                                    | 🐙 Documento1 - Word 🛛 🗮 📴 Card Manager                                                                                                    | ▲ Retos2022_Pasos p                                                                                                    | へ 巨 40)EUS 11:07<br>2022/03/ |

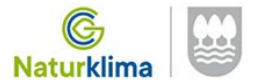

#### Seleccionar la última opción: Certificados digitales (nos solicitará la clave 2 veces)

| 🗊 📔 🐷 Sede electrónica                  | x 🧧 Giltza - Servicios de identificación x +                           |    |    | - | ð | $\times$ |
|-----------------------------------------|------------------------------------------------------------------------|----|----|---|---|----------|
| $\leftarrow$ $\rightarrow$ C $\bigcirc$ | https://eidas.izenpe.com/trustedx-authserver/izenpe/flowSelector.xhtml | τõ | ל≦ | Ē |   |          |

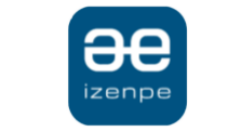

Identificación electrónica de Euskadi

Diputación Foral de Gipuzkoa/ Gipuzkoako Foru Aldundia solicita su autenticación.

Seleccione cuál de los siguientes medios de identificación desea utilizar:

| ВАК                 | DNI/NIE/PASAPORTE y contraseña                                        |
|---------------------|-----------------------------------------------------------------------|
| BAKQ                | DNI/NIE, contraseña y coordenadas<br>DNI/NIE, contraseña y código SMS |
|                     | Certificado profesional en la nube                                    |
|                     | Certificados digitales                                                |
| ¿Cómo solicitar Bal | kQ?                                                                   |
|                     | Cancelar                                                              |

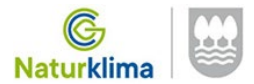

#### Selecciónar la 2º opción "REGISTRAR DOCUMENTACIÓN"

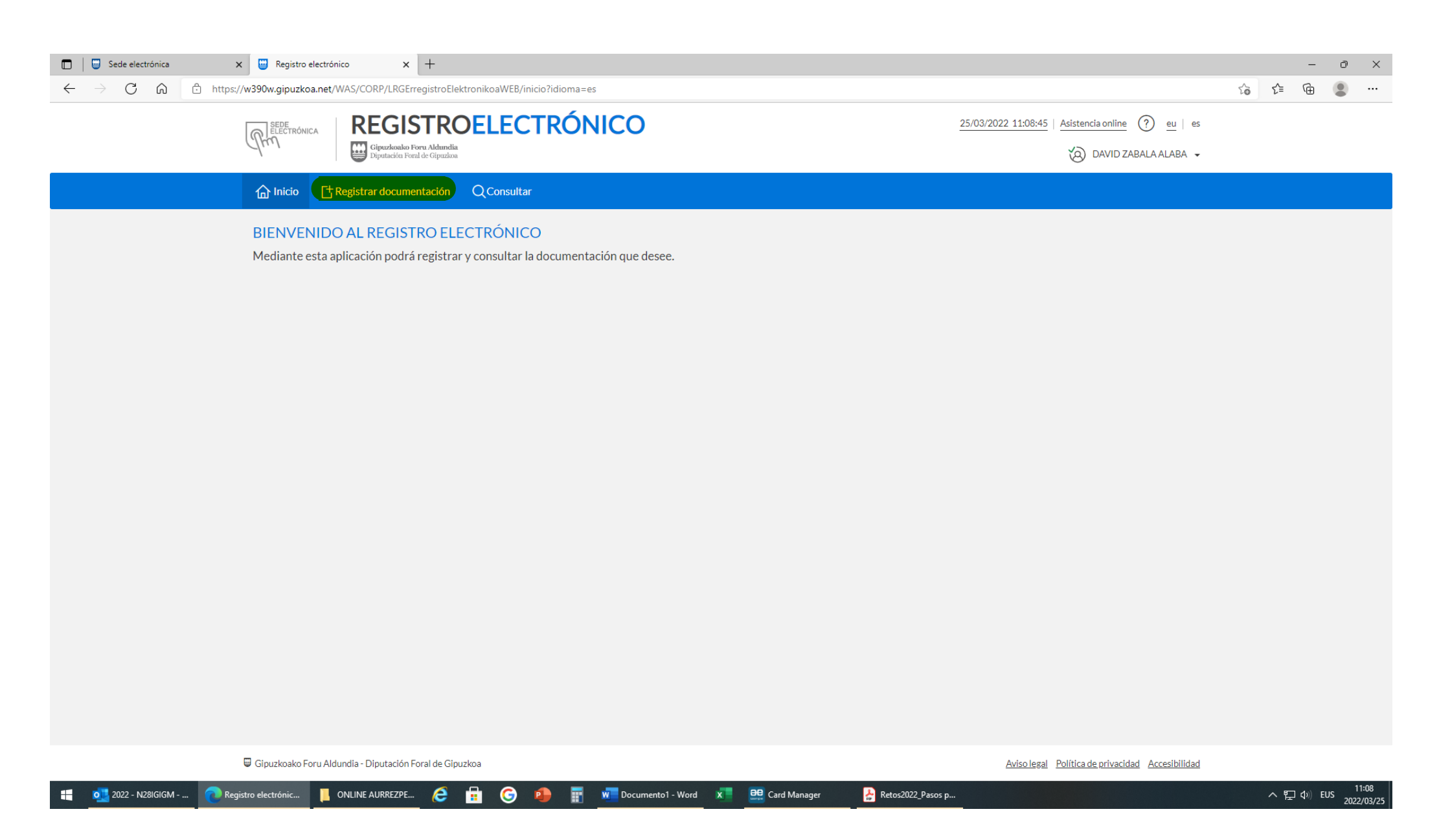

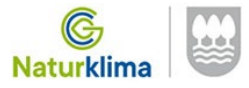

### Cumplimentar con los datos de la empresa:

| □ □ Sede electrónica x □ Registro electrónico x + ← → C ∩ □ https://w390w.gipuzkoa.net/WAS/CORP/LRGErregistroElektronikoaWEB/re | aistroApuntes/datosContactoNuevo? HDIV_STATE =D8873F00-13-1-F3EE7132C61806C4047E18198B41EF4D | - @ X<br>洽 住 俑 • …                          |
|----------------------------------------------------------------------------------------------------|----------------------------------------------------------------------------------------------|---------------------------------------------|
| REGISTROELEC<br>FORAL                                                                                                    | <b>TRÓNICO - DIPUTACIÓN</b> 25/03/2022 11:0                                                  | 19:10   Asistencia online ? eu   es         |
| Gipuzkoako Foru Aldurdia<br>Diputación Foral de Gipuzkoa                                                                        |                                                                                              | 🔕 DAVID ZABALA ALABA 👻                      |
| 슈 Inicio 다 Registrar documentación Q Consultar                                                                                  |                                                                                              |                                             |
| REGISTRAR DOCUMENTACIÓN<br>Datos de contacto                                                                                    | 2<br>Seleccionar departamento Seleccionar documentos                                         | Confirmar registro * Datos obligatorios     |
| Datos de contacto                                                                                                    |                                                                                              |                                             |
| Em                                                                                                    | sil *                                                                                        |                                             |
| Direcci                                                                                                    | 5n *                                                                                         |                                             |
| Portal-Le                                                                                                    | etra Escalera Piso                                                                           | Mano                                        |
| Pa                                                                                                    | ıís * España                                                                                 |                                             |
| Provin                                                                                                    | cia* Gipuzkoa                                                                                |                                             |
| Localid                                                                                                    | ad * Selecciona una opción                                                                   | · ·                                         |
| C                                                                                                    | ,P *                                                                                         |                                             |
|                                                                                                    | Representante Presunto                                                                       |                                             |
|                                                                                                    |                                                                                              | Cancelar Siguiente                          |
| 🚛 💶 2022 - N28IGIGM 🕐 Registro electrónic 📙 ONLINE AURREZPE 🤕 🔒 G                                                               | 🕘 📰 🐖 Documento1 - Word 🗴 🖳 🤐 Card Manager 🔒 Retos2022_Pasos p                               | 수 토고 아) EUS <u>2022/03/25</u><br>2022/03/25 |

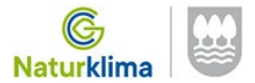

#### Aquí tendréis que marcar la opción "MEDIO AMBIENTE Y OBRAS HIDRÁULICAS"

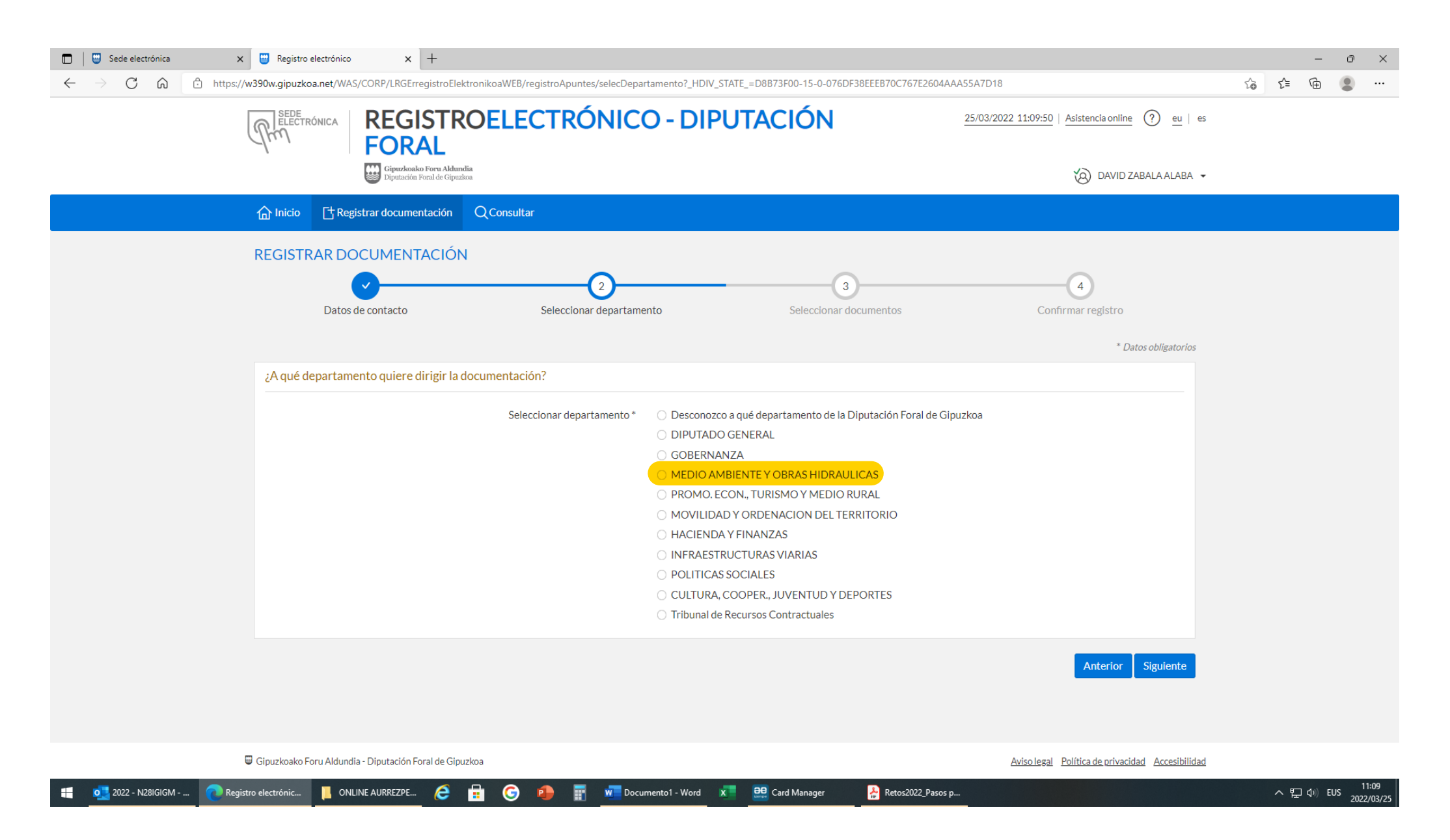

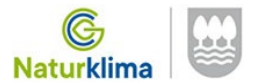

En la casilla de "Asunto" especificar "RETOS EMPRESARIALES – NATURKLIMA" y a continuación ir seleccionando los ficheros a adjuntar a la solicitud (Anexo 1.1, Solicitud, Anexo 1.2, Memoria, copia del CIF o DNI y todos aquellos que estiméis oportunos)

| Sede electrónica     X             | Registro electrónico     x +                             | WER (a sinte Assume (a la Dasumenta 2 UDN) STATE | D827500 47 0 D003555770702005087208457 | 12220465                                                        | ~  | -     | ð        | ×               |
|------------------------------------|----------------------------------------------------------|--------------------------------------------------|----------------------------------------|-----------------------------------------------------------------|----|-------|----------|-----------------|
|                                    |                                                          | LECTRÓNICO - DIPU                                | TACIÓN                                 | 25/03/2022 11:10:20   <u>Asistencia online</u> ? <u>eu</u>   es | 70 | ⊾= (⊞ |          |                 |
|                                    | Gipuzkoako Foru Aldundia<br>Diputación Foral de Gipuzkoa |                                                  |                                        | 🔞 David zabala alaba 👻                                          |    |       |          |                 |
| ſ                                  | ☆ Inicio C Registrar documentación Q Co                  | nsultar                                          |                                        |                                                                 |    |       |          |                 |
| R                                  | EGISTRAR DOCUMENTACIÓN                                   | <b>O</b>                                         | 3                                      |                                                                 |    |       |          |                 |
|                                    | Datos de contacto                                        | Seleccionar departamento                         | Seleccionar documentos                 | Confirmar registro<br>* Datos obligatorios                      |    |       |          |                 |
|                                    | Indique el asunto del documento que adjunta              | para su registro                                 |                                        |                                                                 |    |       |          |                 |
|                                    | Asunto*                                                  | RETOS EMPRESARIALES - NATURKLIMA                 |                                        |                                                                 |    |       |          |                 |
|                                    | Documentos *                                             | Elegir archivos                                  |                                        | + Añadir                                                        |    |       |          |                 |
|                                    |                                                          |                                                  |                                        | Anterior Siguiente                                              |    |       |          |                 |
|                                    |                                                          |                                                  |                                        |                                                                 |    |       |          |                 |
|                                    |                                                          |                                                  |                                        |                                                                 |    |       |          |                 |
|                                    |                                                          |                                                  |                                        |                                                                 |    |       |          |                 |
|                                    |                                                          |                                                  |                                        |                                                                 |    |       |          |                 |
| <b>⊎</b> G                         | ipuzkoako Foru Aldundia - Diputación Foral de Gipuzkoa   |                                                  |                                        | Aviso legal Política de privacidad Accesibilidad                |    |       |          |                 |
| 🕂 过 2022 - N28IGIGM 🔃 🥐 Registro e | lectrónic 📙 ONLINE AURREZPE 🤕 🔒                          | G 🗿 📰 🚾 Documento1 - Word 🗴                      | 🔐 Card Manager 🛛 🍰 Retos2022_Pasos p   | p                                                               | /  | 「 日 🕬 | EUS 2022 | 1:10<br>2/03/25 |

2022/03/25

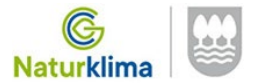

PARA TERMINAR: CONFIRMAR EL REGISTRO